# MB839-1C MB839-4C

# **USER'S MANUAL**

Version 1.1

## Acknowledgments

Award is a registered trademark of Award Software International, Inc.

PS/2 is a trademark of International Business Machines Corporation.

**Intel**® and **Atom**<sup>™</sup> and Celeron® are registered trademark of Award Software International, Inc. registered trademark and trademark of Intel Corporation.

Microsoft Windows is a registered trademark of Microsoft Corporation.

Winbond is a registered trademark of Winbond Electronics Corporation.

All other product names or trademarks are properties of their respective owners.

# Table of Contents

| Introduction                                    | 1      |
|-------------------------------------------------|--------|
| Product Description                             | 1      |
| Checklist                                       | 2      |
| MB839 Specifications                            | 3      |
| Board Dimensions                                | 4      |
| Installations                                   | 5      |
| Installing the Memory                           | 6      |
| Setting the Jumpers and Connectors              | 7      |
| Jumper & Connector Location on MB839-1C / MB839 | 9-4C 8 |
| JP2: BIOS Flash Security Setting                | 8      |
| JP3: Clear CMOS Setting                         | 8      |
| JP4: Clear ME Setting                           | 8      |
| JP5: VGA Connectors                             | 9      |
| JP6: LPC Debug Port                             | 9      |
| JP7: SPI Debug Port                             | 9      |
| J3: MCU Update (Factory use only)               | 10     |
| J7: SATA Power Connector                        | 11     |
| J8 : USB 2.0 Pin Header                         | 11     |
| J10: AT_12V Connector                           | 11     |
| FAN1: System Fan Power Connector                | 12     |
| LED1, LED2, LED3, LED4: LAN Port Link, Active L | ED12   |
| LED5: Status LED                                | 12     |
| SW3: Software reset button                      | 12     |
| CN2: Console Port (COM1)                        | 13     |
| CN3: Serial ATA Port                            | 13     |
| CN4: USB2.0 Ports                               | 13     |
| CN5, CN6, CN7, CN8: LAN 1G / 100M Port          | 13     |
| CN9: SO-DIMM DDR3 Socket                        | 13     |
| CN10: Compact Flash Connector                   | 13     |
| CN11: Mini PCI- E Connector (Half size)         | 13     |
| CN12 : DC Power Jack (+12V only)                | 13     |
| BIOS Setup                                      | 14     |
| BIOS Introduction                               | 15     |
| BIOS Setup                                      | 15     |
| Advanced Settings                               | 17     |
| Chipset Settings                                | 23     |
| Security Settings                               | 24     |

| Save & Exit Settings                        | 25 |
|---------------------------------------------|----|
| Drivers Installation                        | 27 |
| Intel Chipset Software Installation Utility |    |
| VGA Drivers Installation                    |    |
| LAN Drivers Installation                    |    |
| Appendix                                    |    |
| A. I/O Port Address Map                     |    |
| B. Interrupt Request Lines (IRQ)            |    |
| C. Watchdog Timer Configuration             |    |
| D. Digital I/O Sample Code                  | 40 |
|                                             | 15 |

This page is intentionally left blank.

# Introduction

# **Product Description**

The MB839 is a small footprint single board computer that is configured with the Intel Celeron® J1900 or  $Atom^{TM} E3815$  SoC.

This 5.25-inch SBC provides greater flexibility for developers of embedded computing solutions. It is ideally suited for rugged and compact designs as in Internet devices and applications in automation, industrial control, data acquisition, thin client and other embedded PC applications.

One DDR3 SO-DIMM on board implements up to 8GB of system memory. Four Gigabit LAN ports are also available.

Advanced connectivity and expansion interfaces are provided by one CF socket, one SATA-II, one Mini PCI-e and two USB 2.0 ports.

#### MB839-4C Features

- Intel Celeron® J1900 at 2.0GHz processor
- Four Intel® Gigabit LAN ports
- DDR3L SO-DIMM x1, up to 8GB
- Mini PCI-E half size slot x1
- Compact Flash socket
- LAN Bypass Enable/Disable pre-setting by BIOS on Eth 3 & 4

#### MB839-1C Features

- Intel Atom<sup>TM</sup> E3815 at 1.46GHz processor
- Four Intel® Gigabit LAN ports
- DDR3L SO-DIMM x1, up to 8GB
- Mini PCI-E half size slot x1
- Compact Flash socket
- LAN Bypass Enable/Disable pre-setting by BIOS on Eth 3 & 4

# Checklist

Your MB839 package should include the items listed below.

- The MB839-1C or MB839-4C embedded board
- Drivers DVD containing chipset drivers and flash memory utility
- Cables are optional.

# **MB839 Specifications**

| Product Name                    | MB839-1C or MB839-4C                                                                                                    |  |  |  |  |
|---------------------------------|----------------------------------------------------------------------------------------------------|--|--|--|--|
| Form Factor                     | 5.25" Disk Size SBC                                                                                                    |  |  |  |  |
| CPU Type<br>Operating Frequency | Intel "Bay Trail" Processor, 22nm Bulk<br>MB839-4C: Celeron J1900 = 2.0 GHz [TDP= 10W], Quad Core<br>MB839-1C: Atom E3815 = 1.46 GHz [TDP= 5W], Single Core                                                                                         |  |  |  |  |
| BIOS                            | AMI BIOS w/ACPI                                                                                                    |  |  |  |  |
| Ethernet controller             | ntel I211-AT PCI Express Gigabit ethernet controller x4                                                                                                    |  |  |  |  |
| Memory                          | CPU on-die memory controller supporting up to 8GB<br>One DDR3L SO-DIMM socket, Non-ECC, unbuffered                                                                                                    |  |  |  |  |
| LAN                             | <ul> <li>Console: RS-232 @ RJ45</li> <li>Eth1, 2, 3 &amp; 4: Intel I211-AT @ RJ45 with LED</li> </ul>                                                                                                    |  |  |  |  |
| Network Bypass                  | One segment hardware Bypass (Eth3 & 4)<br>Control by GPIO / Watchdog                                                                                                    |  |  |  |  |
| Watchdog Timer                  | Yes (256 segments, 0, 1, 2…255 sec/min)                                                                                                    |  |  |  |  |
| Storage                         | <ul> <li>Onboard CF Socket x1</li> <li>7-pin SATA connector for 2.5" HDD x1 (optional HDD kit)</li> </ul>                                                                                                    |  |  |  |  |
| Rear Panel                      | <ul> <li>Cylindrical (Tip) Connector DC +12V inlet with Screw Lock</li> <li>Power On / Off Switch</li> <li>Optional opening for Wireless LAN antenna</li> <li>RJ45 x1 for Console</li> <li>RJ45 with LED x4 for GLAN</li> <li>USB 2.0 x2</li> </ul> |  |  |  |  |
| Front Panel                     | <ul> <li>LED: Power (Green) / Alarm (Red) / Status (Yellow)</li> <li>LAN Speed LED (Yellow / Green) x4</li> <li>LAN Link / Act LED (Green) x4</li> <li>Factory Mode Restore Reset Switch (GPIO control)</li> </ul>                                  |  |  |  |  |
| USB 2.0                         | USB 2.0 x4<br>• External x2<br>• [2x4] Pin header Onboard x1<br>• Mini PCI-e Socket x1                                                                                                    |  |  |  |  |
| Video                           | VGA pin header onboard x1                                                                                                    |  |  |  |  |
| LPC I/O                         | Nuvoton NCT5523D:<br>• RS-232 [2x5] Pin Header Onboard x1<br>• RJ45 Console x1<br>• Hardware monitors<br>• Fan Connector x1                                                                                                    |  |  |  |  |
| Internal I/O Headers            | <ul> <li>4-pin Smart Fan Connector x1</li> <li>2-pin header for DC-in (12V) x1</li> <li>Keyboard + Mouse ([1x6] Pin Header) x1</li> </ul>                                                                                                    |  |  |  |  |
| Expansion Interface             | Mini PCI Socket x1     Mini PCI-e Socket x1 (USB Signal Only)                                                                                                    |  |  |  |  |
| Power Supply                    | Full range 40W Adapter / 12V (Optional)                                                                                                    |  |  |  |  |
| Dimensions                      | 203(W) x 149.5(D) mm                                                                                                    |  |  |  |  |
| Operation<br>Temperature        | 0 ~ 60 °C (32 ~ 140 °F)                                                                                                    |  |  |  |  |
| Storage Temperature             | -20 ~ 80 °C (-4 ~ 176 °F)                                                                                                    |  |  |  |  |

# **Board Dimensions**

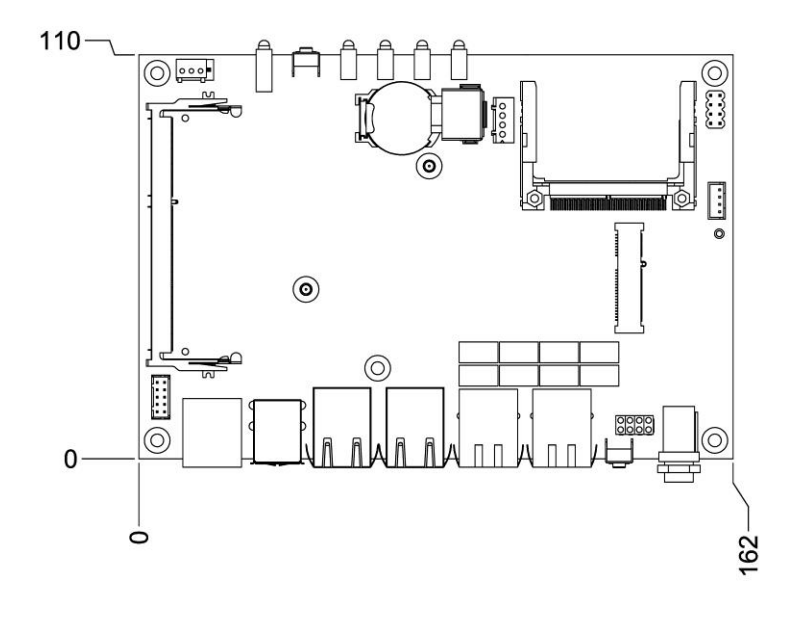

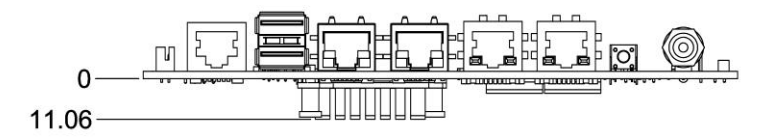

unit: mm

# Installations

This section provides information on how to use the jumpers and connectors on theMB839 in order to set up a workable system. The topics covered are:

| Installing the Memory              | 6 |
|------------------------------------|---|
| Setting the Jumpers and Connectors | 7 |

## **Installing the Memory**

The MB839 board supports one DDR3 memory socket that can support up to 8GB memory, DDR3L (w/o ECC function).

#### **Installing and Removing Memory Modules**

To install the DDR3L module, locate the memory slot on the board and perform the following steps:

- 1. Hold the DDR3L module so that the key of the DDR3L module aligns with that on the memory slot. Insert the module into the socket at a slight angle (approximately 30 degrees). Note that the socket and module are both keyed, which means that the module can be installed only in one direction.
- 2. To seat the memory module into the socket, apply firm and even pressure to each end of the module until you feel it slip down into the socket.
- 3. With the module properly seated in the socket, rotate the module downward. Continue pressing downward until the clips at each end lock into position.
- 4. To remove the DDR3L module, press the clips with both hands.

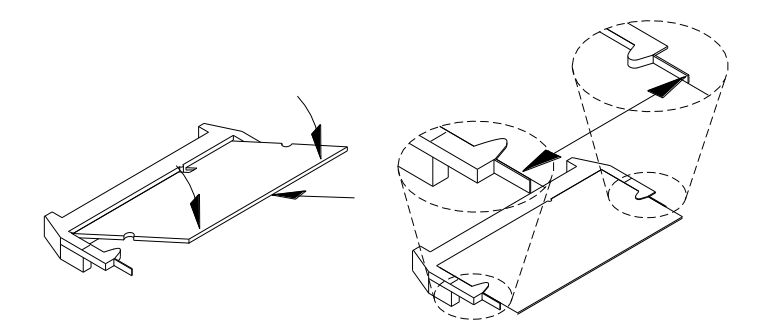

# Setting the Jumpers and Connectors

Jumpers are used on MB839 to select various settings and features according to your needs and applications. Contact your supplier if you have doubts about the best configuration for your needs. The following lists the connectors on MB839 and their respective functions.

| Jumper & Connector Location on MB839-1C / MB839-4C | 8  |
|----------------------------------------------------|----|
| JP2: BIOS Flash Security Setting                   | 8  |
| JP3: Clear CMOS Setting                            | 8  |
| JP4: Clear ME Setting                              | 9  |
| JP5: VGA Connectors                                | 9  |
| JP6: LPC Debug Port                                | 9  |
| JP7: SPI Debug Port                                | 9  |
| JP12: System Function Connector                    | 10 |
| J3:MCU UPDATE(Factory use only)                    | 11 |
| J4: Serial Port (COM2)                             | 11 |
| J7: SATA Power Connector                           | 11 |
| J8 : USB 2.0 Pin Header                            | 11 |
| J10: AT_12V Connector                              | 11 |
| FAN1: System Fan Power Connector                   | 12 |
| LED1, LED2, LED3, LED4: LAN Port Link, Active LED  | 12 |
| LED5: Status LED                                   | 12 |
| SW3: Software reset button                         | 12 |
| CN2: Console Port (COM1)                           | 13 |
| CN3: Serial ATA Port                               | 13 |
| CN4: USB2.0 Ports                                  | 13 |
| CN5, CN6, CN7, CN8: LAN 1G / 100M Port             | 13 |
| CN9: SO-DIMM DDR3 Socket                           | 13 |
| CN10: Compact Flash Connector                      | 13 |
| CN11: Mini PCI- E Connector (Half size)            | 13 |
| CN12 : DC Power Jack (+12V only)                   | 13 |

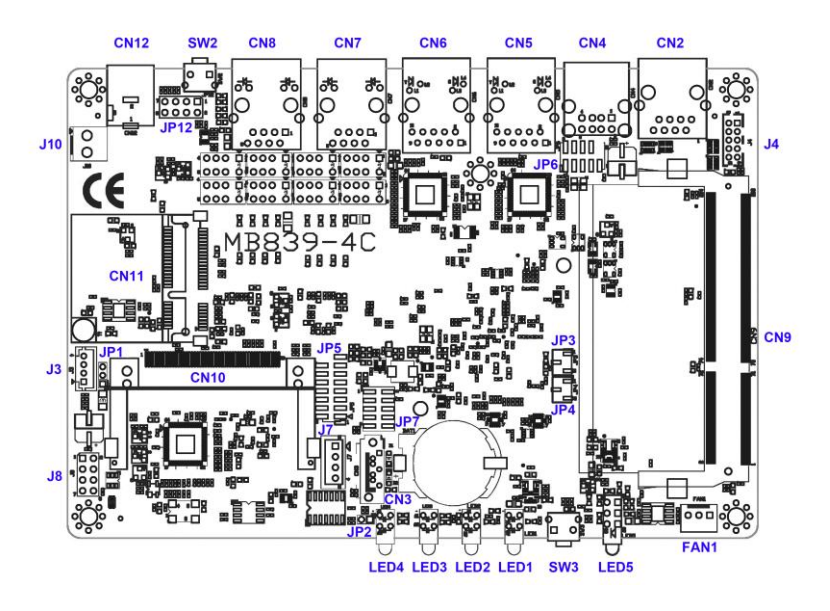

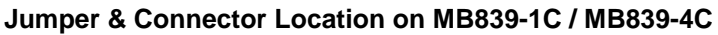

#### JP2: BIOS Flash Security Setting

| Pin # | Signal Name |  |  |  |
|-------|-------------|--|--|--|
| 1     | GND         |  |  |  |
| 2     | I2S_2_TXD   |  |  |  |

JP3: Clear CMOS Setting

| JP2 | Setting    |
|-----|------------|
| 123 | Normal     |
| 123 | Clear CMOS |

JP4: Clear ME Setting

| JP3 | Setting |
|-----|---------|
| 123 | Normal  |

MB839 Series User's Manual

| 123 | Clear ME |
|-----|----------|
|-----|----------|

#### JP5: VGA Connectors

| Signal Name | Pin # | Pin # | Signal Name |
|-------------|-------|-------|-------------|
| VGA_R       | 1     | 2     | VGA_PWR     |
| VGA_G       | 3     | 4     | GND         |
| VGA_B       | 5     | 6     | NC          |
| NC          | 7     | 8     | VGADDCDATA  |
| GND         | 9     | 10    | HSYNC       |
| GND         | 11    | 12    | VSYNC       |
| GND         | 13    | 14    | VGADDCCLK   |
| GND         | 15    |       |             |

#### JP6: LPC Debug Port

|   | - | JF | 2 <sup>6</sup> 2 |
|---|---|----|------------------|
|   |   |    |                  |
|   |   |    |                  |
|   |   |    |                  |
| ı |   |    |                  |
| - | 8 | 0  |                  |

| Signal Name | Pin # | Pin # | Signal Name |
|-------------|-------|-------|-------------|
| LPC_AD0     | 1     | 2     | SIO_PLTRST# |
| LPC_AD1     | 3     | 4     | LPC_FRAME#  |
| LPC_AD2     | 5     | 6     | +3.3V       |
| LPC_AD3     | 7     | 8     | Ground      |
| LPC_CLK     | 9     |       |             |

#### JP7: SPI Debug Port

| ł |  | Ŷ |
|---|--|---|
|   |  |   |
|   |  |   |
|   |  |   |
| Ģ |  |   |
|   |  |   |

| Signal Name | Pin # | Pin # | Signal Name |
|-------------|-------|-------|-------------|
| NC          | 1     | 2     | NC          |
| SPI_CS#0    | 3     | 4     | +1.8V       |
| SPI_SO      | 5     | 6     | SPI0_HOLD#  |
| SPI0_WP#    | 7     | 8     | SPI_CLK     |
| GND         | 9     | 10    | SPI_SI      |

#### JP12: System Function Connector

JP12 provides connectors for system indicators that provide light indication of the computer activities and switches to change the computer

status. JP12 is a 8-pin header that provides interfaces for the following functions

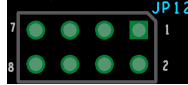

#### Pin 1,2: Power LED

The power LED indicates the status of the main power switch.

| Pin # | Signal Name |
|-------|-------------|
| 1     | +5V         |
| 2     | GND         |

#### Pin 3,4: ATX Power ON Switch

Pin 3 & 4 are for "ATX Power Supply On/Off Switch" on the system that connects to the power switch on the case. When pressed, the power switch will force the system to power on. When pressed again, it will force the system to power off.

| Pin # | Signal Name |
|-------|-------------|
| 3     | Power_ON    |
| 4     | GND         |

#### Pin 5, 6: Hard Disk Drive LED Connector

This connector connects to the hard drive activity LED on control panel. This LED will flash when the HDD is being accessed.

| Pin # | Signal Name |  |
|-------|-------------|--|
| 5     | +3.3V       |  |
| 6     | -HDD_LED    |  |

#### Pin 7, 8: Reset Switch

The reset switch allows the user to reset the system without turning the main power switch off and then on again. Orientation is not required when making a connection to this header.

| Pin # | Signal Name |  |  |
|-------|-------------|--|--|
| 7     | PM_SYSRST#  |  |  |
| 8     | GND         |  |  |

## J3: MCU Update (Factory use only)

J4: Serial Port (COM2)

|                  | Signal Name | Pin # | Pin # | Signal Name |
|------------------|-------------|-------|-------|-------------|
|                  | DCD#        | 1     | 6     | DSR#        |
| 10 🖤 🌒 🌒 🌒 2     | SIN         | 2     | 7     | RTS#        |
| 9 <b>•</b> • • • | SOUT        | 3     | 8     | CTS#        |
|                  | DTR#        | 4     | 9     | RI#         |
| ľ                | GND         | 5     |       |             |

#### J7: SATA Power Connector

| • | • | •  |           |
|---|---|----|-----------|
| 4 |   | J7 | $\square$ |

| Pin # | Signal Name |
|-------|-------------|
| 1     | +5V         |
| 2     | Ground      |
| 3     | Ground      |
| 4     | +12V        |

#### J8 : USB 2.0 Pin Header

| I |   | ۲ | ł |
|---|---|---|---|
|   | ۲ | ۲ | l |
|   | ۲ | ۲ | l |
| , | ۲ | ۲ | l |
|   |   |   | 8 |

| Signal Name | Pin # | Pin # | Signal Name |
|-------------|-------|-------|-------------|
| NC          | 1     | 2     | GND         |
| NC          | 3     | 4     | D+          |
| NC          | 5     | 6     | D-          |
| GND         | 7     | 8     | +5V         |

## J10: AT\_12V Connector

DC-in internal connector supports +12V.

|     | Pin # | Signal Name |
|-----|-------|-------------|
|     | 1     | +12V        |
| JIÓ | 2     | Ground      |

Remarks: Do not connect CN12 and J10 at the same time.

#### FAN1: System Fan Power Connector

Pin header for system fan. The fan must be 12V (Max. 1A).

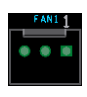

| Pin # | Signal Name      |
|-------|------------------|
| 1     | Ground           |
| 2     | +12V             |
| 3     | Rotation Control |

#### LED1, LED2, LED3, LED4: LAN Port Link, Active LED

#### LED5: Status LED

A1 & C1 : Status LED A2 & C2 : Bypass LED A3 & C3 : Power LED

| A1 | C1 |
|----|----|
| A2 | C2 |
| A3 | СЗ |
|    |    |

| Signal Name | Pin # | Pin # | Signal Name |
|-------------|-------|-------|-------------|
| SIO_GP27    | A1    | C1    | SIO_GP26    |
| ALARM_R     | A2    | C2    | BY_LED_R    |
| PWR_R       | A3    | C3    | GND         |
|             |       |       |             |
|             |       |       |             |

Index port: 4E Data port: 4F Device: 07 F5h → bit5, bit6 (Control pin)

#### SW3: Software reset button

| Signal Name | Pin # | Pin # | Signal Name |
|-------------|-------|-------|-------------|
| CND         | 1     | 2     | Intel SoC   |
| UND         | 1     | Z     | GPIO7       |

IO Base:

Read memory 0 x fed0e238 and set bit 1 to "1" as (GPI ), set bit 1 to "0" as (GPO )

Read memory 0 x fed0e238 and check the bit 0 (Control Pin) *Note: SW3 is controlled by GPIO only.* 

|    | Pin # | Signal Name (RS-232)     |
|----|-------|--------------------------|
|    | 1     | RTS, Request to send     |
| 10 | 2     | DTR, Data terminal ready |
|    | 3     | TXD, Transmit data       |
|    | 4     | Ground                   |
|    | 5     | Ground                   |
|    | 6     | RXD, Receive data        |
|    | 7     | DSR, Data set ready      |
|    | 8     | CTS, Clear to send       |

- **CN3: Serial ATA Port**
- CN4: USB2.0 Ports

1 in the second

- CN5, CN6, CN7, CN8: LAN 1G / 100M Port
- **CN9: SO-DIMM DDR3 Socket**
- **CN10: Compact Flash Connector**

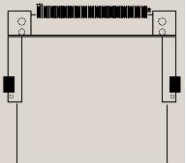

Note: CF card supports IDE mode only. If CF card applied, please set the SATA configuration to "IDE mode" in BIOS.

## CN11: Mini PCI- E Connector (Half size)

**CN12 : DC Power Jack (+12V only)** *Note: CN12 and J10 cannot be connected at the same time.* 

# **BIOS Setup**

This chapter describes the different settings available in the AMI BIOS that comes with the board. The topics covered in this chapter are as follows:

| BIOS Introduction    | 15 |
|----------------------|----|
| BIOS Setup           | 15 |
| Advanced Settings    | 17 |
| Chipset Settings     |    |
| Security Settings    | 23 |
| Boot Settings        |    |
| Save & Exit Settings |    |

## **BIOS Introduction**

The BIOS (Basic Input/Output System) installed in your computer system's ROM supports Intel processors. The BIOS provides critical low-level support for a standard device such as disk drives, serial ports and parallel ports. It also password protection as well as special support for detailed fine-tuning of the chipset controlling the entire system.

## **BIOS Setup**

The BIOS provides a Setup utility program for specifying the system configurations and settings. The BIOS ROM of the system stores the Setup utility. When you turn on the computer, the BIOS is immediately activated. Pressing the <Del> key immediately allows you to enter the Setup utility. If you are a little bit late pressing the <Del> key, POST (Power On Self Test) will continue with its test routines, thus preventing you from invoking the Setup. If you still wish to enter Setup, restart the system by pressing the "Reset" button or simultaneously pressing the <Ctrl>, <Alt> and <Delete> keys. You can also restart by turning the system Off and back On again. The following message will appear on the screen:

Press <DEL> to Enter Setup

In general, you press the arrow keys to highlight items, <Enter> to select, the <PgUp> and <PgDn> keys to change entries, <F1> for help and <Esc> to quit.

When you enter the Setup utility, the Main Menu screen will appear on the screen. The Main Menu allows you to select from various setup functions and exit choices. *Warning:* It is strongly recommended that you avoid making any changes to the chipset defaults. These defaults have been carefully chosen by both AMI and your system manufacturer to provide the absolute maximum performance and reliability. Changing the defaults could cause the system to become unstable and crash in some cases.

#### System Date

Set the Date. Use Tab to switch between Data elements.

#### System Time

Set the Time. Use Tab to switch between Data elements.

## **Advanced Settings**

This section allows you to configure and improve your system and allows you to set up some system features according to your preference.

|                                                                |                                                                                                    |                   | Aptio Set | up Utility |                                                                                                    |
|----------------------------------------------------------------|----------------------------------------------------------------------------------------------------|-------------------|-----------|------------|----------------------------------------------------------------------------------------------------|
| Main                                                           | Advanced                                                                                                    | Chipset           | Boot      | Security   | / Save & Exit                                                                                                    |
| OnBoz<br>ACF<br>Sup<br>H/M<br>LAN<br>Seri<br>CPL<br>PPN<br>IDE | Ird LAN PXE Rom<br>P Settings<br>Ir IO Configuration<br>/ Monitor<br>I Bypass Configuration<br>I Bypass Configuration<br>J Configuration<br>Configuration | tion<br>direction |           | [Disabled] | <ul> <li>→ ←Select Screen</li> <li>↑ ↓ Select Item</li> <li>Enter: Select</li> <li>+- Change Field</li> <li>F1: General Help</li> <li>F2: Previous Values</li> <li>F3: Optimized Default</li> <li>F4: Save ESC: Exit</li> </ul> |

## **OnBoard LAN PXE Rom**

Controls the execution of UEFI and Legacy PEX OpROM.

## ACPI Settings

|        |                    |         | Aprilo Octup O | linty    |                                                                    |
|--------|--------------------|---------|----------------|----------|--------------------------------------------------------------------|
| Main   | Advanced           | Chipset | Boot           | Security | / Save & Exit                                                      |
| ACPI   | Settings           |         |                |          |                                                                    |
| Enable | e ACPI Auto Config | uration | [Disabled]     |          | → ←Select Screen<br>↑↓ Select Item<br>Enter: Select                |
| Enable | e Hibernation      |         | [Enabled]      |          | +- Change Field                                                    |
| ACPI   | Sleep State        |         | S3 (Suspend t  | o RAM)   | F1: General Help                                                   |
|        |                    |         |                |          | F2: Previous Values<br>F3: Optimized Default<br>F4: Save ESC: Exit |

. .. . . . ......

## Enabled ACPI Auto Configuration

Enables or Disables BIOS ACPI Auto Configuration.

#### **Enable Hibernation**

Enables or Disables System ability to Hibernate (OS/S4 Sleep State). This option may be not effective with some OS.

#### **ACPI Sleep State**

Select the highest ACPI sleep state the system will enter, when the SUSPEND button is pressed.

## **Super IO Configuration**

Set Parameters of Serial Ports. User can Enable/Disable the serial port and Select an optimal settings for the Super IO Device.

## H/W Monitor

| Antio | Setun | l Itility |
|-------|-------|-----------|
| Aptio | occup | Othicy    |

| Main Ad     | vanced       | Chipset | Boot       | Security | / Save & Exit                                                      |
|-------------|--------------|---------|------------|----------|--------------------------------------------------------------------|
| PC Health S | tatus        |         |            |          |                                                                    |
| Smart Fan F | unction      |         | [50]       |          |                                                                    |
| System temp | perature     |         | +33 C      |          |                                                                    |
| CPU temper  | ature        |         | +37 C      |          |                                                                    |
| System Fan  | Speed        |         | 3600 RPM   |          |                                                                    |
| VCORE       |              |         | +0.840 V   |          |                                                                    |
| +1.35V      |              |         | +1.368 V   |          | Select Screen                                                      |
| AVCC        |              |         | +3.388 V   |          |                                                                    |
| VSB3        |              |         | +3.376V    |          | ↑↓ Select Item                                                     |
| VCC3V       |              |         | +3.388 V   |          | +- Change Field                                                    |
| VBAT        |              |         | +3.280 V   |          | F1: General Help                                                   |
| CPU Shutdo  | wn Temperatu | re      | [Disabled] |          | F2: Previous Values<br>F3: Optimized Default<br>F4: Save ESC: Exit |

#### **Smart Fan Function**

- 50 °C
- 60 °C
- 70 ℃
- 80 °C
- 90 ℃

## **CPU Shutdown Temperature**

The default setting is disabled.

| Main                      | Advanced                     | Chipset | Boot              | Security | Save & Exit |  |
|---------------------------|------------------------------|---------|-------------------|----------|-------------|--|
| LAN E                     | Sypass Configuration         |         |                   |          |             |  |
| Firmw<br>Signat<br>Versic | are Information<br>ture<br>n |         | ETH-BYPASS<br>2.1 |          |             |  |
| Bypas                     | s Quick Setting              |         | [Normal]          |          |             |  |
|                           |                              |         |                   |          |             |  |

# Ethernet Bypass Configuration

# Bypass Quick Setting

Set LAN Bypass to Normal, Bypass, Firewall or Custom Define Mode

- Normal mode: All LAN ports in NORMAL. When Watchdog monitor system hangs, software will initiates a system reboot.
- Bypass mode: All LAN ports in BYPASS during power-off or watchdog initiates Bypass. System will not reboot.
- Firewall mode: All LAN ports in BYPASS until software change it to NORMAL under OS. When watchdog monitors system hang, software will initiates a system reboot.

Custom Define mode: Customer defines watchdog reset, watchdog Bypass and power-off Bypass settings.

|       | Advensed             |         |                 |          |             |  |
|-------|----------------------|---------|-----------------|----------|-------------|--|
| Main  | Advanced             | Chipset | Boot            | Security | Save & Exit |  |
| LAN I | Bypass Configuration |         |                 |          |             |  |
| Bypa  | ss Quick Setting     |         | [Custom Define] |          |             |  |
| Watc  | hdog Reset Signal    |         | [Disabled]      |          |             |  |
| WDT   | Bypass Setting       |         |                 |          |             |  |
| LAN3  | LAN4 Bypass          |         | [Normal]        |          |             |  |
| Syste | m OFF Bypass Settir  | g       |                 |          |             |  |
| LAN3  | LAN4 Bypass          |         | [Normal]        |          |             |  |
|       |                      |         |                 |          |             |  |

Aptio Setup Utility

#### Serial Port Console Redirection

Aptio Setup Utility

| Main          | Advanced                              | Chipset         | Boot     | Security | / Save & Exit                                                      |
|---------------|---------------------------------------|-----------------|----------|----------|--------------------------------------------------------------------|
| COM0          |                                       |                 |          |          |                                                                    |
| Conso         | le Redirection                        |                 | [Ena     | abled]   | → ←Select Screen                                                   |
| ►Con          | sole Redirection Se                   | etting          |          |          | ↑↓ Select Item<br>Enter: Select                                    |
| Serial        | Port for Out-of Ban                   | d Management    | ,        |          | +- Change Field                                                    |
| Windo         | ws Emergency Mar                      | nagement Servio | es (EMS) |          | F1: General Help                                                   |
| Conso<br>►Con | le Redirection<br>sole Redirection Se | ettinas         | [Dis     | abled]   | F2: Previous Values<br>F3: Optimized Default<br>F4: Save ESC: Exit |
|               |                                       | 3               |          |          |                                                                    |

#### **Console Redirection Setting**

| Main Advance                                                                                                    | d Chipset                              | Boot                                                                              | Security                                                                              | y Save & Exit                                                                                                    |
|----------------------------------------------------------------------------------------------------|----------------------------------------|-----------------------------------------------------------------------------------|---------------------------------------------------------------------------------------|----------------------------------------------------------------------------------------------------|
| COM0<br>Console Redirection                                                                                                    | Settings                               |                                                                                   |                                                                                       | Select Screen                                                                                                    |
| Terminal Type<br>Bits per second<br>Data Bits<br>Parity<br>Stop Bits<br>Flow Control<br>VT-UTF8 Combo Ke<br>Recorder Mode<br>Resolution 100x31<br>Legacy OS Redirect<br>Putty KeyPad<br>Redirection After BI0 | y Support<br>ion Resolution<br>DS POST | [V]<br>[11<br>[8]<br>[No<br>[1]<br>[No<br>[Er<br>[Di<br>[Di<br>[80<br>[V]<br>[Alt | 100]<br>5200]<br>ine]<br>abled]<br>sabled]<br>sabled]<br>x24]<br>100]<br>ways Enable] | → ↓ Select Screen<br>↑↓ Select Item<br>Enter: Select<br>+- Change Field<br>F1: General Help<br>F2: Previous Values<br>F3: Optimized Default<br>F4: Save ESC: Exit |

### **CPU Configuration**

This section shows the CPU configuration parameters. Aptio Setup Utility

| Main                                 | Advanced                                                     | Chipset   | Boot                                        | Security | / Save & Exit                                                                              |
|--------------------------------------|--------------------------------------------------------------|-----------|---------------------------------------------|----------|--------------------------------------------------------------------------------------------|
| Socke                                | t 0 CPU Information                                          |           |                                             |          |                                                                                            |
| Intel(R) 0                           | Celeron(R) CPU J190                                          | @ 1.99 GH | z                                           |          |                                                                                            |
| Proce<br>Proce<br>Intel H<br>Intel V | ssor Speed<br>ssor Cores<br>IT Technology<br>/T-X Technology |           | 1990 MHz<br>4<br>Not Supported<br>Supported |          | → ←Select Screen<br>↑↓ Select Item<br>Enter: Select<br>+- Change Field<br>F1: General Help |
| L1 Da                                | ta Cache                                                     |           | 24 kB x 4                                   |          | F2: Previous Values                                                                        |
| L2 Da                                | che                                                          |           | 1024 kB x2                                  |          | F4: Save ESC: Exit                                                                         |

MB839 Series User's Manual

#### **PPM Configuration**

Aptio Setup Utility

| Main  | Advanced      | Chipset | Boot      | Security | y Save & Exit                                                                               |
|-------|---------------|---------|-----------|----------|---------------------------------------------------------------------------------------------|
| PPM C | Configuration |         |           |          |                                                                                             |
| EIST  |               |         | [Enabled] |          | → ← Select Screen<br>↑↓ Select Item<br>Enter: Select<br>+- Change Field<br>F1: General Help |
|       |               |         |           |          | F2: Previous Values<br>F3: Optimized Default<br>F4: Save ESC: Exit                          |

#### **IDE Configuration**

|                 |                             |          | Aptio Setup            | Utility |                                                                    |
|-----------------|-----------------------------|----------|------------------------|---------|--------------------------------------------------------------------|
| Main            | Advanced                    | Chipset  | Boot                   | Securit | y Save & Exit                                                      |
| IDE C           | onfiguration                |          |                        |         |                                                                    |
| Serial-         | ATA (SATA)                  |          | [Enable]               |         | → ←Select Screen $\uparrow \downarrow$ Select Item                 |
| SATA<br>SATA    | Speed Support<br>Mode       |          | [Gen2]<br>[IDE Mode]   |         | Enter: Select<br>+- Change Field<br>F1: General Help               |
| Serial-<br>SATA | STA Port 0<br>Port0 HotPlug |          | [Enable]<br>[Disabled] |         | F2: Previous Values<br>F3: Optimized Default<br>F4: Save ESC: Exit |
| Serial-<br>SATA | STA Port 1<br>Port1 HotPlug |          | [Enable]<br>[Disabled] |         |                                                                    |
| SATA<br>TRAN    | Port0<br>SCEND              | (4.0GB)  |                        |         |                                                                    |
| SATA<br>SAMS    | Port1<br>UNG 470 Se         | (64.0GB) |                        |         |                                                                    |

## SATA Controller(s)

Enable / Disable Serial ATA Controller.

#### **Configure SATA as**

(1) IDE Mode.
 (2) AHCI Mode.

## **Chipset Settings**

This section allows you to configure and improve your system and allows you to set up some system features according to your preference.

|      |            |         | Aptio Setup L | Jtility                |                                                                |
|------|------------|---------|---------------|------------------------|----------------------------------------------------------------|
| Main | Advanced   | Chipset | Boot          | Security               | Save & Exit                                                    |
| ► No | rth Bridge |         |               | $\rightarrow$          | ←Select Screen                                                 |
| ► 30 | uin Bhuge  |         |               | ↑ -<br>En†<br>+-<br>F1 | ↓ Select Item<br>ter: Select<br>Change Field<br>: General Help |
|      |            |         |               | F2<br>F3<br>F4         | : Previous Values<br>: Optimized Default<br>: Save ESC: Exit   |

#### North Bridge

Aptio Setup Utility

| Main  | Advanced       | Chipset     | Boot   | Security                                          | Save & Exit                                            |
|-------|----------------|-------------|--------|---------------------------------------------------|--------------------------------------------------------|
| Memo  | ry Information |             |        | $\rightarrow \leftarrow$<br>$\uparrow \downarrow$ | - Select Screen<br>Select Item                         |
| Total | Memory         | 2048 MB (LF | PDDR3) | Ente<br>+-<br>F1:                                 | r: Select<br>Change Field<br>General Help              |
| Memo  | ry Slot0       | 2048 MB (LF | PDDR3) | F2:<br>F3:<br>F4:                                 | Previous Values<br>Optimized Default<br>Save ESC: Exit |

## South Bridge

| Main  | Advanced         | Chipset    | Boot | Security Save & Exit                   |
|-------|------------------|------------|------|----------------------------------------|
| Deete |                  |            |      | $\rightarrow \leftarrow$ Select Screen |
| Resio | Te AC Power Loss | [Power On] |      | ↑↓ Select Item                         |
|       |                  |            |      | Enter: Select                          |
|       |                  |            |      | +- Change Field                        |
|       |                  |            |      | F1: General Help                       |
|       |                  |            |      | F2: Previous Values                    |
|       |                  |            |      | F3: Optimized Default                  |
|       |                  |            |      | F4: Save ESC: Exit                     |

Power On: motherboard will Power ON when DC power source plugged. Power Off: motherboard will Power ON when power switch (SW2) pushed.

## **Security Settings**

This section allows you to configure and improve your system and allows you to set up some system features according to your preference.

#### Aptio Setup Utility

| Main                                                                                                    | Advanced                                                                                                    | Chipset                                                                                                    | Security                     | Boot | Save & Exit                                                                                                    |
|----------------------------------------------------------------------------------------------------|----------------------------------------------------------------------------------------------------|----------------------------------------------------------------------------------------------------|------------------------------|------|----------------------------------------------------------------------------------------------------|
| Passw                                                                                                    | ord Description                                                                                                    |                                                                                                    |                              |      |                                                                                                    |
| If ONL<br>then th<br>only as<br>If ONL<br>is a po<br>boot o<br>have <i>P</i><br>The pa<br>in the t<br>Minimu<br>Maximu<br>Admin | Y the Administrator<br>is only limits access<br>sked for when entie<br>Y the User's passw<br>wer on password a<br>r enter Setup. In S&<br>kodministrator rights,<br>sssword length mus<br>following range:<br>um length<br>um length<br>isstrator Password<br>booward | 's password is sei<br>is to Setup and is<br>iring Setup.<br>/ord is set, then th<br>nd must be entere<br>tup the User will<br><br>it be | t,<br>is<br>id to<br>3<br>20 |      | <ul> <li>→ ←Select Screen</li> <li>↑ ↓ Select Item</li> <li>Enter: Select</li> <li>+- Change Field</li> <li>F1: General Help</li> <li>F2: Previous Values</li> <li>F3: Optimized Default</li> </ul> |
| HDD S                                                                                                    | Security Configurati                                                                                                    | on:                                                                                                    |                              |      | F4: Save ESC: Exit                                                                                                    |
| HDD0:                                                                                                    | TRANSCEND                                                                                                    |                                                                                                    |                              |      |                                                                                                    |
| HDD1:                                                                                                    | SAMSUNG 470                                                                                                    |                                                                                                    |                              |      |                                                                                                    |
|                                                                                                    |                                                                                                    |                                                                                                    |                              |      |                                                                                                    |

#### **Administrator Password**

Set Setup Administrator Password.

#### **User Password**

Set User Password.

#### **Boot Settings**

Aptio Setup Utility

| Main              | Advanced             | Chipset | Boot                    | Security | y Save & Exit                                                 |
|-------------------|----------------------|---------|-------------------------|----------|---------------------------------------------------------------|
| Boot C            | Configuration        |         |                         |          |                                                               |
| Setup             | Prompt Timeout       |         | 10                      |          |                                                               |
| Bootup            | NumLock State        |         | [On]                    |          |                                                               |
| Quiet I<br>Fast B | Boot<br>oot          |         | [Enabled]<br>[Disabled] |          | → ←Select Screen ↑↓ Select Item Enter: Select +- Change Field |
| Boot C            | ption Priorities     |         |                         |          | F1: General Help                                              |
| Boot C            | Option #1            |         | [PATA PM:               | TRANS]   | F2: Previous Values                                           |
| Boot C            | Option #2            |         | [Disabled]              |          | F3: Optimized Default                                         |
| Hard D            | Drive BBS Priorities |         |                         |          | F4: Save ESC: Exit                                            |

#### **Boot Option Priorities**

Sets the system boot order.

#### Hard Drive BBS Priorities

Sets the SATA devices boot order.

#### Save & Exit Settings

| Main Advanced                                                                                           | Chipset | Boot | Security | Save & Exit                                                                            |
|----------------------------------------------------------------------------------------------------|---------|------|----------|----------------------------------------------------------------------------------------|
| Save Changes and Exit<br>Discard Changes and Exit<br>Save Changes and Reset<br>Discard Changes and Rese | t       |      |          |                                                                                        |
| Save Options<br>Save Changes<br>Discard Changes                                                         |         |      |          | → ←Select Screen ↑↓ Select Item Enter: Select                                          |
| Restore Defaults<br>Save as User Defaults<br>Restore User Defaults<br>Boot Override                     |         |      |          | F1: General Help<br>F2: Previous Values<br>F3: Optimized Default<br>F4: Save ESC: Exit |

#### Aptio Setup Utility

#### Save Changes and Exit

Exit system setup after saving the changes.

#### **Discard Changes and Exit**

Exit system setup without saving any changes.

#### Save Changes and Reset

Reset the system after saving the changes.

#### **Discard Changes and Reset**

Reset system setup without saving any changes.

#### Save Changes

Save Changes done so far to any of the setup options.

#### **Discard Changes**

Discard Changes done so far to any of the setup options.

#### **BIOS Setup**

#### **Restore Defaults**

Restore/Load Defaults values for all the setup options.

#### Save as User Defaults

Save the changes done so far as User Defaults.

#### **Restore User Defaults**

Restore the User Defaults to all the setup options.

#### **Boot Override**

Pressing ENTER causes the system to enter the OS.

# **Drivers Installation**

This section describes the installation procedures for software and drivers. The software and drivers are included with the motherboard. If you find the items missing, please contact the vendor where you made the purchase. The contents of this section include the following:

| Intel Chipset Software Installation Utility | 27 |
|---------------------------------------------|----|
| VGA Drivers Installation                    | 28 |
| LAN Drivers Installation                    | 30 |

#### **IMPORTANT NOTE:**

After installing your Windows operating system, you must install first the Intel Chipset Software Installation Utility before proceeding with the drivers installation.

## **Intel Chipset Software Installation Utility**

The Intel Chipset Drivers should be installed first before the software drivers to enable Plug & Play INF support for Intel chipset components. Follow the instructions below to complete the installation.

1. Insert the disc that comes with the board. Click *Intel* and then *Intel(R) Cedarview Chipset Drivers*.

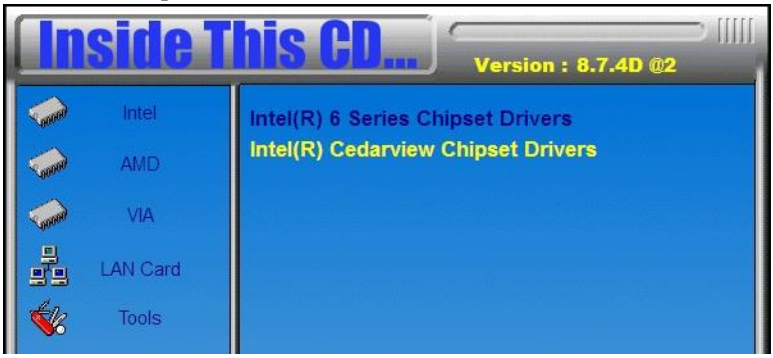

2. Click Intel(R) Chipset Software Installation Utility.

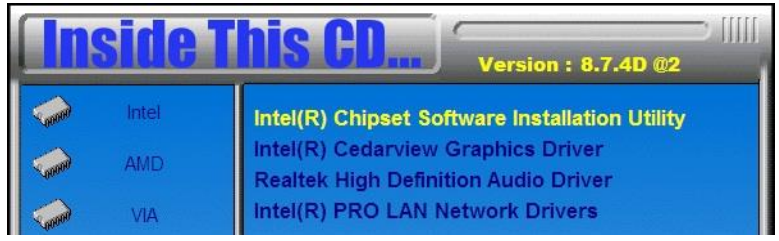

3. When the Welcome screen to the Intel® Chipset Device Software appears, click *Next* to continue.

4. Click *Yes* to accept the software license agreement and proceed with the installation process.

5. On the Readme File Information screen, click *Next* to continue the installation.

6. The Setup process is now complete. Click *Finish* to restart the computer and for changes to take effect.

# **VGA Drivers Installation**

1. Insert the disc that comes with the board. Click *Intel* and then *Intel(R) Cedarview Chipset Drivers*.

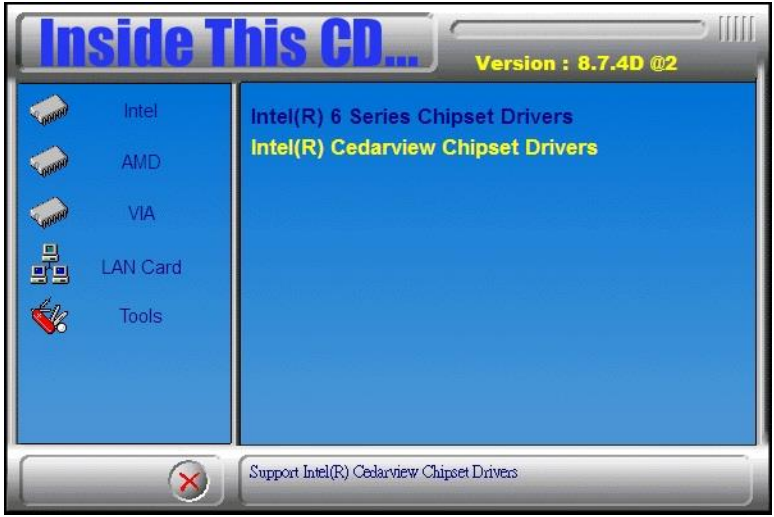

2. Click Intel(R) Cedarview Graphics Driver.

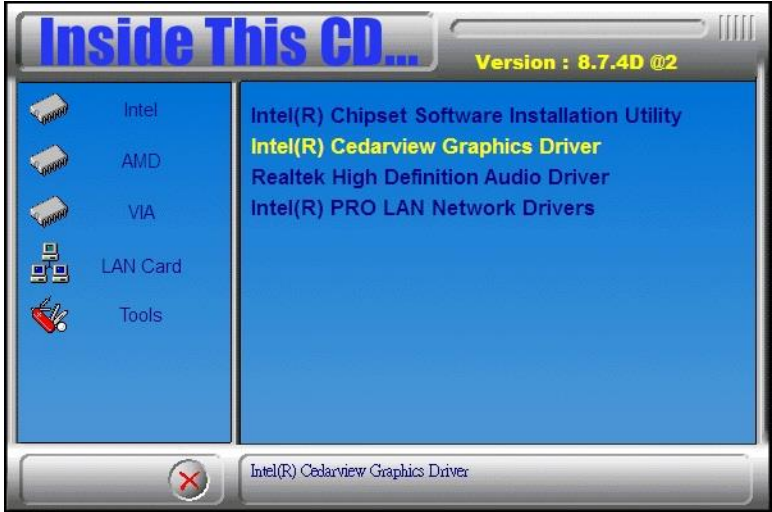

3. When the Welcome screen appears, click Next to continue.

| Intel® Graphics Media Accelerator Driver                                                                                                    |                                            |
|----------------------------------------------------------------------------------------------------|--------------------------------------------|
| Intel® Graphics Media Accelerator Driver<br>Welcome to the Setup Program                                                                                | intel                                      |
| This setup program will install the following components:<br>- Intel® Graphics Media Accelerator Driver<br>- Intel® High Definition Audio HDMI Driver   |                                            |
| It is strongly recommended that you exit all programs before continuing. C                                                                              | lick Next to continue.                     |
| Automatically run WinSAT and enable the Windows Aero desktop them                                                                                       | e (if supported).j                         |
| Install Intel® Control Center<br>Intel® Control Center provides a centralized starting point for Intel ap<br>easier to find the programs that you need. | plications making it                       |
| < <u>B</u> ack <u>N</u> ex                                                                                                    | Kt > Cancel<br>el® Installation Framework. |

4. Click *Yes* to to agree with the license agreement and continue the installation.

5. On the Readme File Information screen, click *Next* to continue the installation of the Intel® Graphics Media Accelerator Driver.

6. On Setup Progress screen, click Next to continue.

7. Setup complete. Click *Finish* to restart the computer and for changes to take effect.

# **LAN Drivers Installation**

1. Insert the disc that comes with the board. Click *LAN Card* and then *Intel LAN Cedarview Drivers*.

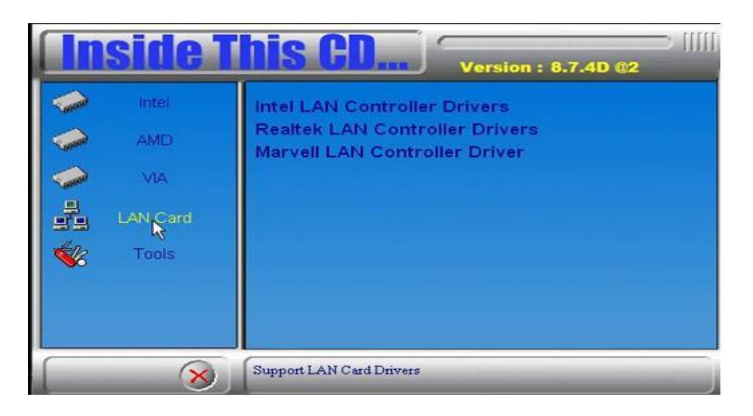

2. On the next screen, click Install Drivers and Software.

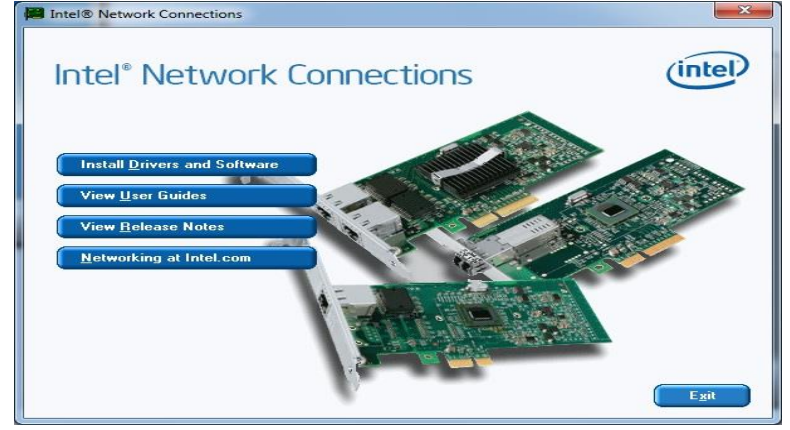

3. In the Welcome screen, click *Next*. On the next screen, click *Yes* to to agree with the license agreement.

4. Agree with the license agreement and click Next.

5. Click the checkbox for **Drivers** in the Setup Options screen to select it and click **Next** to continue.

| Intel(R) Network Connections                                                                                                    |         |
|----------------------------------------------------------------------------------------------------|---------|
| <b>Setup Options</b><br>Select the program features you want installed.                                                           | (intel) |
| Install:                                                                                                    |         |
| Drivers     Intel(R) PROSet for Windows* Device Manager     Advanced Network Services     Intel(R) Network Connections SNMP Agent |         |
| Feature Description                                                                                                    |         |
| < <u>B</u> ack <u>N</u> ext >                                                                                                    | Cancel  |

6. The wizard is ready to begin installation. Click *Install* to begin the installation.

7. When InstallShield Wizard is complete, click *Finish*.

# Appendix

# A. I/O Port Address Map

Each peripheral device in the system is assigned a set of I/O port addresses which also becomes the identity of the device. The following table lists the I/O port addresses used.

| Address     | Device Description                 |
|-------------|------------------------------------|
| 000h - 01Fh | DMA Controller #1                  |
| 020h - 03Fh | Interrupt Controller #1            |
| 040h - 05Fh | Timer                              |
| 060h - 06Fh | Keyboard Controller                |
| 070h - 07Fh | Real Time Clock, NMI               |
| 080h - 09Fh | DMA Page Register                  |
| 0A0h - 0BFh | Interrupt Controller #2            |
| 0C0h - 0DFh | DMA Controller #2                  |
| 0F0h        | Clear Math Coprocessor Busy Signal |
| 0F1h        | Reset Math Coprocessor             |
| 1F0h - 1F7h | IDE Interface                      |
| 2F8h - 2FFh | Serial Port #2(COM2)               |
| 2B0h-2DFh   | Graphics adapter Controller        |
| 360h - 36Fh | Network Ports                      |
| 3F8h - 3FFh | Serial Port #1(COM1)               |

# **B. Interrupt Request Lines (IRQ)**

Peripheral devices use interrupt request lines to notify CPU for the service required. The following table shows the IRQ used by the devices on board.

| Level          | Function                                                         |
|----------------|------------------------------------------------------------------|
| IRQ 0          | System timer                                                     |
| IRQ 1          | Standard PS/2 Keyboard                                           |
| IRQ 3          | Communications Port (COM2)                                       |
| IRQ 4          | Communications Port (COM1)                                       |
| IRQ 5          | Communications Port (COM3)                                       |
| IRQ 7          | Communications Port (COM4)                                       |
| IRQ 8          | System CMOS/real time clock                                      |
| IRQ 11         | Intel(R) N10/ICH7 Family SMBus Controller -<br>27DA              |
| IRQ 12         | Microsoft PS/2 Mouse                                             |
| IRQ 13         | Numeric data processor                                           |
| IRQ 16         | Intel(R) N10/ICH7 Family USB Universal Host<br>Controller - 27CB |
| IRQ 18         | Intel(R) N10/ICH7 Family USB Universal Host<br>Controller - 27CA |
| IRQ 19         | Intel(R) N10/ICH7 Family Serial ATA Storage<br>Controller - 27C0 |
| IRQ 19         | Intel(R) N10/ICH7 Family USB Universal Host<br>Controller - 27C9 |
| IRQ 22         | High Definition Audio Controller                                 |
| IRQ 23         | Intel(R) N10/ICH7 Family USB2 Enhanced Host<br>Controller - 27CC |
| IRQ 23         | Intel(R) N10/ICH7 Family USB Universal Host<br>Controller - 27C8 |
| IRQ 4294967290 | Intel(R) 82583V Gigabit Network Connection                       |
| IRQ 4294967291 | Intel(R) 82583V Gigabit Network Connection #2                    |
| IRQ 4294967292 | Intel(R) Graphics Media Accelerator 3600 Series                  |
| IRQ 4294967293 | Intel(R) N10/ICH7 Family PCI Express Root Port - 27D2            |
| IRQ 4294967294 | Intel(R) N10/ICH7 Family PCI Express Root Port -<br>27D0         |

# C. Watchdog Timer Configuration

The WDT is used to generate a variety of output signals after a user programmable count. The WDT is suitable for use in the prevention of system lock-up, such as when software becomes trapped in a deadlock. Under these sorts of circumstances, the timer will count to zero and the selected outputs will be driven. Under normal circumstance, the user will restart the WDT at regular intervals before the timer counts to zero.

#### SAMPLE CODE:

#### File of the NCT5523D.H

| //                                                    |                                                                          |         |                                  |        |
|-------------------------------------------------------|--------------------------------------------------------------------------|---------|----------------------------------|--------|
| //                                                    |                                                                          |         |                                  |        |
| // THIS CO                                            | // THIS CODE AND INFORMATION IS PROVIDED "AS IS" WITHOUT WARRANTY OF ANY |         |                                  |        |
| // KIND. E                                            | ITHER EXPRESSED OR IMPL                                                  | IED. II | NCLUDING BUT NOT LIMITED TO TH   | Œ      |
| // IMPLIEI                                            | WARRANTIES OF MERCHA                                                     | NTAF    | BILITY AND/OR FITNESS FOR A PART | ICULAR |
| // PURPOS                                             | E.                                                                       |         |                                  |        |
| //                                                    |                                                                          |         |                                  |        |
| //                                                    |                                                                          |         |                                  |        |
| #ifndef N                                             | JCT5523D H                                                               |         |                                  |        |
| #define                                               | NCT5523D H 1                                                             |         |                                  |        |
| //                                                    | 10100200_11                                                              |         |                                  |        |
| #define                                               | NCT5523D INDEX POPT                                                      |         | (NCT5522D BASE)                  |        |
| #define                                               | NCT5523D DATA POPT                                                       |         | $(NCT5522D_BASE)$                |        |
| #uerme                                                | NC15525D_DATA_FORT                                                       |         | (NC15525D_BASE+1)                |        |
| #dafina                                               | NCT5522D BEC ID                                                          |         | 0                                |        |
| #uerme                                                | NC15525D_KEO_LD                                                          |         | 0x07                             |        |
| #dafina NC                                            |                                                                          | 0       |                                  |        |
| #define                                               | NCT5522D LOCK                                                            | 010/    | 0                                |        |
| #define                                               | NC15523D_LOCK                                                            |         | UXAA                             |        |
| //                                                    | ·                                                                        |         |                                  |        |
| unsigned init Init_NC15523D(void);                    |                                                                          |         |                                  |        |
| void Set_NC15523D_LD( unsigned char);                 |                                                                          |         |                                  |        |
| void Set_NCT5523D_Reg( unsigned char, unsigned char); |                                                                          |         |                                  |        |
| unsigned char Get_NCT5523D_Reg( unsigned char);       |                                                                          |         |                                  |        |
| //                                                    |                                                                          |         |                                  |        |
| #endif//NCT5523D_H                                    |                                                                          |         |                                  |        |

File of the MAIN.CPP.

```
//-----
//
// THIS CODE AND INFORMATION IS PROVIDED "AS IS" WITHOUT WARRANTY OF ANY
// KIND. EITHER EXPRESSED OR IMPLIED. INCLUDING BUT NOT LIMITED TO THE
// IMPLIED WARRANTIES OF MERCHANTABILITY AND/OR FITNESS FOR A PARTICULAR
// PURPOSE.
//
//-----
#include <dos.h>
#include <conio.h>
#include <stdio.h>
#include <stdlib.h>
#include "NCT5523D.H"
//-----
int main (void);
void WDTInitial(void);
void WDTEnable(unsigned char);
void WDTDisable(void);
//-----
int main (void)
{
    char SIO:
    SIO = Init_NCT5523D();
    if (SIO == 0)
    {
        printf("Can not detect Nuvoton NCT5523D, program abort.\n");
        return(1);
    }
    WDTInitial();
    WDTEnable(10);
    WDTDisable();
    return 0;
}
               _____
void WDTInitial(void)
{
    unsigned char bBuf;
    Set_NCT5523D_LD(0x08);
                                                //switch to logic device 8
    bBuf = Get_NCT5523D_Reg(0x30);
    bBuf &= (\sim 0x01);
                                          //Enable WDTO
    Set_NCT5523D_Reg(0x30, bBuf);
}
//-----
```

```
void WDTEnable(unsigned char NewInterval)
{
     unsigned char bBuf;
     Set_NCT5523D_LD(0x08);
                                                       //switch to logic device 8
     Set_NCT5523D_Reg(0x30, 0x01);
                                                 //enable timer
     bBuf = Get_NCT5523D_Reg(0xF0);
     bBuf &= (~0x08);
     Set NCT5523D Reg(0xF0, bBuf);
                                                //count mode is second
     Set_NCT5523D_Reg(0xF1, NewInterval); //set timer
}
//-
                   _____
void WDTDisable(void)
{
     Set_NCT5523D_LD(0x08);
                                                       //switch to logic device 8
    Set_NCT5523D_LD(0x00);
Set_NCT5523D_Reg(0xF1, 0x00);
                                               //clear watchdog timer
     Set_NCT5523D_Reg(0x30, 0x00);
                                                //watchdog disabled
}
,
//-----
```

#### File of the NCT5523D.CPP

```
//-----
//
// THIS CODE AND INFORMATION IS PROVIDED "AS IS" WITHOUT WARRANTY OF ANY
// KIND, EITHER EXPRESSED OR IMPLIED, INCLUDING BUT NOT LIMITED TO THE
// IMPLIED WARRANTIES OF MERCHANTABILITY AND/OR FITNESS FOR A PARTICULAR
// PURPOSE.
//
//-----
#include "NCT5523D.H"
#include <dos.h>
//-----
unsigned int NCT5523D BASE;
void Unlock NCT5523D (void);
void Lock_NCT5523D (void);
//-----
unsigned int Init NCT5523D(void)
{
    unsigned int result;
    unsigned char ucDid;
   NCT5523D BASE = 0x4E;
   result = NCT5523D_BASE;
    ucDid = Get_NCT5523D_Reg(0x20);
    if (ucDid == 0xC4)
                                         //NCT5523D??
        goto Init_Finish; }
    {
   NCT5523D_BASE = 0x2E;
    result = NCT5523D_BASE;
    ucDid = Get NCT5523D Reg(0x20);
    if (ucDid == 0xC4)
                                         //NCT5523D??
        goto Init Finish; }
    {
    NCT5523D BASE = 0x00;
    result = NCT5523D_BASE;
Init Finish:
   return (result);
//-----
void Unlock_NCT5523D (void)
{
    outportb(NCT5523D_INDEX_PORT, NCT5523D_UNLOCK);
    outportb(NCT5523D_INDEX_PORT, NCT5523D_UNLOCK);
}
//-----
              _____
void Lock_NCT5523D (void)
{
    outportb(NCT5523D_INDEX_PORT, NCT5523D_LOCK);
   _____
```

```
void Set_NCT5523D_LD( unsigned char LD)
{
    Unlock NCT5523D();
    outportb(NCT5523D INDEX PORT, NCT5523D REG LD);
    outportb(NCT5523D_DATA_PORT, LD);
    Lock_NCT5523D();
}
//---
   _____
void Set NCT5523D Reg( unsigned char REG, unsigned char DATA)
{
    Unlock NCT5523D();
    outportb(NCT5523D_INDEX_PORT, REG);
    outportb(NCT5523D_DATA_PORT, DATA);
    Lock_NCT5523D();
J,
    _____
unsigned char Get_NCT5523D_Reg(unsigned char REG)
{
    unsigned char Result;
    Unlock_NCT5523D();
    outportb(NCT5523D_INDEX_PORT, REG);
    Result = inportb(NCT5523D_DATA_PORT);
    Lock_NCT5523D();
    return Result;
}
//--
```

# D. Digital I/O Sample Code

#### File of the NCT5523D.H

```
//-----
// THIS CODE AND INFORMATION IS PROVIDED "AS IS" WITHOUT WARRANTY OF ANY
// KIND. EITHER EXPRESSED OR IMPLIED. INCLUDING BUT NOT LIMITED TO THE
// IMPLIED WARRANTIES OF MERCHANTABILITY AND/OR FITNESS FOR A PARTICULAR
// PURPOSE.
//-----
#ifndef __NCT5523D_H
#define __NCT5523D_H 1
//-----

        #define
        NCT5523D_INDEX_PORT
        (NCT5523D_BASE)

        #define
        NCT5523D_DATA_PORT
        (NCT5523D_BASE+1)

//-----
#define NCT5523D_REG_LD 0x07
#define NCT5523D_UNLOCK 0x87
#define NCT5523D_LOCK
                                  0xAA
//-----
unsigned int Init NCT5523D(void);
void Set NCT5523D LD( unsigned char);
void Set NCT5523D Reg( unsigned char, unsigned char);
unsigned char Get_NCT5523D_Reg( unsigned char);
//-----
```

#endif//\_\_NCT5523D\_H

#### File of the MAIN.CPP

```
//-----
                                   -----
// THIS CODE AND INFORMATION IS PROVIDED "AS IS" WITHOUT WARRANTY OF ANY
// KIND. EITHER EXPRESSED OR IMPLIED. INCLUDING BUT NOT LIMITED TO THE
// IMPLIED WARRANTIES OF MERCHANTABILITY AND/OR FITNESS FOR A PARTICULAR
// PURPOSE.
//_____
#include <dos.h>
#include <conio.h>
#include <stdio.h>
#include <stdlib.h>
#include "NCT5523D.H"
//-----
int main (void);
void Dio5Initial(void);
void Dio5SetOutput(unsigned char);
unsigned char Dio5GetInput(void);
void Dio5SetDirection(unsigned char);
unsigned char Dio5GetDirection(void);
//-----
int main (void)
{
     char SIO:
     SIO = Init_NCT5523D();
     if (SIO == 0)
          printf("Can not detect Nuvoton NCT5523D, program abort.\n");
          return(1);
     }
     Dio5Initial();
     //for GPIO20..27
     Dio5SetDirection(0x0F); //GP20..23 = input, GP24..27=output
     printf("Current DIO direction = 0x%X\n", Dio5GetDirection());
     printf("Current DIO status = 0x\%X\n", Dio5GetInput());
     printf("Set DIO output to high\n");
     Dio5SetOutput(0x0F);
     printf("Set DIO output to low\n");
     Dio5SetOutput(0x00);
     return 0:
}
   _____
//--
```

```
void Dio5Initial(void)
{
    unsigned char ucBuf;
 ucBuf = Get_NCT5523D_Reg(0x1C);
 ucBuf &= \sim 0x02:
 Set_NCT5523D_Reg(0x1C, ucBuf);
    Set_NCT5523D_LD(0x07);
                                                        //switch to logic device 7
    //enable the GP2 group
    ucBuf = Get_NCT5523D_Reg(0x30);
    ucBuf \models 0x04:
    Set_NCT5523D_Reg(0x30, ucBuf);
//-----
void Dio5SetOutput(unsigned char NewData)
{
    Set_NCT5523D_LD(0x07);
                                                   //switch to logic device 7
    Set_NCT5523D_Reg(0xE1, NewData);
}
//-----
unsigned char Dio5GetInput(void)
{
    unsigned char result;
    Set_NCT5523D_LD(0x07);
                                                   //switch to logic device 7
    result = Get_NCT5523D_Reg(0xE1);
    return (result):
}
//-----
void Dio5SetDirection(unsigned char NewData)
{
    //NewData : 1 for input, 0 for output
    Set_NCT5523D_LD(0x07);
                                                   //switch to logic device 7
    Set_NCT5523D_Reg(0xE8, NewData);
}
//-----
unsigned char Dio5GetDirection(void)
{
    unsigned char result;
    Set_NCT5523D_LD(0x07);
                                                   //switch to logic device 7
    result = Get NCT5523D Reg(0xE8);
    return (result);
//-----
```

#### File of the NCT5523D.CPP

```
//-----
                              -----
// THIS CODE AND INFORMATION IS PROVIDED "AS IS" WITHOUT WARRANTY OF ANY
// KIND. EITHER EXPRESSED OR IMPLIED. INCLUDING BUT NOT LIMITED TO THE
// IMPLIED WARRANTIES OF MERCHANTABILITY AND/OR FITNESS FOR A PARTICULAR
// PURPOSE.
//-----
#include "NCT5523D.H"
#include <dos.h>
//-----
unsigned int NCT5523D BASE;
void Unlock NCT5523D (void);
void Lock NCT5523D (void);
//-----
unsigned int Init_NCT5523D(void)
{
    unsigned int result;
    unsigned char ucDid;
    NCT5523D BASE = 0x4E:
    result = NCT5523D_BASE;
    ucDid = Get NCT5523D Reg(0x20):
    if (ucDid == 0xC4)
                                           //NCT5523D??
        goto Init_Finish; }
    {
    NCT5523D_BASE = 0x2E;
    result = NCT5523D_BASE;
    ucDid = Get_NCT5523D_Reg(0x20);
    if (ucDid == 0xC4)
                                           //NCT5523D??
        goto Init Finish; }
    {
    NCT5523D BASE = 0x00;
    result = NCT5523D BASE;
Init Finish:
    return (result);
}
//-----
                 _____
void Unlock NCT5523D (void)
{
    outportb(NCT5523D_INDEX_PORT, NCT5523D_UNLOCK);
    outportb(NCT5523D_INDEX_PORT, NCT5523D_UNLOCK);
//-----
void Lock_NCT5523D (void)
{
    outportb(NCT5523D_INDEX_PORT, NCT5523D_LOCK);
}
//-----
```

#### APPENDIX

```
void Set_NCT5523D_LD( unsigned char LD)
{
    Unlock NCT5523D();
    outportb(NCT5523D INDEX PORT, NCT5523D REG LD);
    outportb(NCT5523D_DATA_PORT, LD);
    Lock_NCT5523D();
}
//-----
void Set NCT5523D Reg( unsigned char REG, unsigned char DATA)
{
    Unlock NCT5523D();
    outportb(NCT5523D_INDEX_PORT, REG);
    outportb(NCT5523D_DATA_PORT, DATA);
    Lock_NCT5523D();
//--
    -----
unsigned char Get_NCT5523D_Reg(unsigned char REG)
{
    unsigned char Result;
    Unlock_NCT5523D();
    outportb(NCT5523D_INDEX_PORT, REG);
    Result = inportb(NCT5523D_DATA_PORT);
    Lock_NCT5523D();
    return Result;
}
//-----
```

# E. Register of the LAN Bypass Controller

To fulfill the varied requests on LAN Bypass controller, IBASE provide the smart LAN Bypass controller. User can define the Bypass function behavior when the system is power-on, power-off and WDT signal is asserted.

The controller is behind the SMBus controller. The I<sup>2</sup>C address is listed as below:

|                            | I <sup>2</sup> C Address (8bit) | Remark   |
|----------------------------|---------------------------------|----------|
| 1 <sup>st</sup> Controller | 0x68                            |          |
| 2 <sup>nd</sup> Controller | 0x6A                            | Optional |

#### CR 0x22 : System-On Bypass Register

Attribute : Read / Write Reset default : 0x0000

| Bit | LAN<br>Port# | Read /<br>Write | Description                                                                                                    |
|-----|--------------|-----------------|----------------------------------------------------------------------------------------------------|
| 0   | Eth3, 4      | Read /<br>Write | Enable / Disable LAN Bypass<br>function when the system is<br>power On.<br>1 = Enable LAN Bypass function<br>0 = Disable LAN Bypass function |

## CR 0x24 : System-Off Bypass Register

Attribute : Read / Write Reset default : 0x0000

| Bit | LAN<br>Port# | Read /<br>Write | Description                                                                                                    |
|-----|--------------|-----------------|----------------------------------------------------------------------------------------------------|
| 0   | Eth3, 4      | Read /<br>Write | Enable / Disable LAN Bypass<br>function when the system is power<br>Off.<br>1 = Enable LAN Bypass function<br>0 = Disable LAN Bypass function |

# CR 0x26 : Watchdog (WDT) WDT\_IN# Signal Control Register

Attribute : Read / Write Reset default : 0x00

| Bit   | Read /<br>Write | Description                                                                                                    |
|-------|-----------------|----------------------------------------------------------------------------------------------------|
| 0     | Read /<br>Write | <ul> <li>WDT_OUT# Generator</li> <li>The capacity use the WDT to reset the system</li> <li>1 = Generate 100ms pulse to reset signal when WDT signal is asserted.</li> <li>0 = Ignore the WDT signal.</li> </ul>                                                    |
| 1     | Read /<br>Write | <ul> <li>WDT LAN Bypass Enable The capacity use the WDT to set LAN Bypass function 1 = Enable LAN Bypass function when the WDT signal is asserted. CR 0x28 and CR 0x2A will be available if this bit is set to "1". 0 = Disable WDT LAN Bypass function.</li></ul> |
| 2 ~ 7 |                 | Reserved                                                                                                    |

#### CR 0x28 : Watchdog (WDT) Bypass Control Register

Attribute : Read / Write Reset default : 0x0000

| Bit | LAN<br>Port# | Read /<br>Write | Description                                                                                                    |
|-----|--------------|-----------------|----------------------------------------------------------------------------------------------------|
| 0   | Eth3, 4      | Read /<br>Write | <ul> <li>Enable / Disable WDT Bypass<br/>function for each LAN port.</li> <li>1 = Follow the setting in "WDT<br/>Bypass Register CR 0x2A"<br/>when the WDT signal is<br/>asserted.</li> <li>0 = Ignore to control the bypass<br/>when the WDT is asserted.</li> </ul> |

## CR 0x2A : Watchdog (WDT) Bypass Register

Attribute : Read / Write Reset default : 0x0000

| Bit | LAN<br>Port# | Read /<br>Write | Description                                                                                                    |
|-----|--------------|-----------------|----------------------------------------------------------------------------------------------------|
| 0   | Eth3, 4      | Read /<br>Write | The function works when the bit<br>in <b>CR 0x28</b> is "1". It controls<br>LAN Bypass function should be<br>Enabled / Disabled when the<br>WDT signal is asserted.<br>If the bit is set to "1" in "WDT<br>Bypass Control Register<br><b>CR 0x28</b> ", it will follow below<br>setting:<br>1 = Enable LAN Bypass function<br>0 = Disable LAN Bypass<br>function |